## The Education Application and Certification Hub (TEACH) Maryland's new portal for educator certification guide

Please follow the following steps to <u>register</u> in TEACH and create an account.

1. Visit <u>https://certificationhub.msde.maryland.gov</u> and select 'Register'. You should see the page shown below:

| MARYLAND STATE DEPARTMENT OF EDUCATION<br>EDUCATOR CERTIFICATION                                                                                                    |                                    |
|----------------------------------------------------------------------------------------------------|------------------------------------|
|                                                                                                    |                                    |
| Sign In                                                                                                    |                                    |
| Welcome to The Educator Application and Certification Hub (TEACH), Maryland's new portal for educ<br>certification.                                                                                                   | ator                               |
| TEACH requires completion of a one-time registration that will provide you with a username and pass<br>If you had an account in our previous educator information system, you must register through TEACH<br>account. | word for log in.<br>to access your |
| Need help setting started? Check out the Guide for Applicants.                                                                                                    |                                    |
| Please contact the Educator Certification office at certificonsde@maryland.gov if you have any quest<br>experience any issue with the registration or login process.                                                  | on or                              |
| User Name (Email)                                                                                                    |                                    |
| User Name (Email)                                                                                                    |                                    |
| Password                                                                                                    |                                    |
| Password                                                                                                    |                                    |
| For                                                                                                    | got password?                      |
| For                                                                                                    | got username?                      |
| <b>≙</b> Log In                                                                                                    |                                    |
| Register                                                                                                    |                                    |
|                                                                                                    |                                    |

2. Complete ALL required fields on the Registration page, then select 'Submit Registration'

|                                         | Registration                                |   |
|-----------------------------------------|---------------------------------------------|---|
| First Name*                             |                                             |   |
| First Name                              |                                             |   |
| I do nothave a middle name              |                                             |   |
| Middle Name*                            |                                             |   |
| Middle Name                             |                                             |   |
| Last Name*                              |                                             |   |
| Last Name                               |                                             |   |
| Date of Birth*                          |                                             |   |
| Date of Birth in MM/DD/YYYY fe          | mat                                         |   |
| 55N*                                    |                                             |   |
| Last 4 of SSN                           |                                             |   |
| I donot have a Social Security          | sumber                                      |   |
| Email Address*                          |                                             |   |
| EmailAddress                            |                                             |   |
| Confirm Email Address*                  |                                             |   |
| Confirm Email Address                   |                                             |   |
| Cell Phone*                             |                                             |   |
| 000000000000000000000000000000000000000 |                                             |   |
| Optout of reseiving text mess           | age notification. Messaging rates may apply |   |
|                                         | 1                                           |   |
|                                         | Submit Registration                         | b |
|                                         |                                             | - |

3. Once you submit your registration, a temporary password will be sent to the email address provided during registration. Retrieve the temporary password (we advise you copy and paste, being sure not to 'grab' an additional space before or after the text), and 'Log In.'

| From: msde@inlumon.com                       | MSDE TEACH Maryland Registration                                                        | 4/18/22, 11:08 AM |
|----------------------------------------------|-----------------------------------------------------------------------------------------|-------------------|
| Dear New Applicant1,                         |                                                                                         |                   |
| The Maryland State Department of Education   | n is currently converting to a fully automated certification system. You are receiving  |                   |
| his email because you have registered with   | the Maryland State Department of Education to create your new user portal account.      |                   |
| The username associated with this request    | is the email address used in registration.                                              |                   |
| four temporary password is .                 | Copy temporary Password                                                                 |                   |
| f you did not submit this registration reque | it, please contact our office via email at certific@msde maryland.gov or call 410-767-0 | 390.              |
| Sincerely,                                   |                                                                                         |                   |
| itaryland State Department of Education      |                                                                                         |                   |
|                                              |                                                                                         |                   |

| A temporary passwo | ord has been sent to your email used during registration. Please login using the password sent in the email. |
|--------------------|----------------------------------------------------------------------------------------------------|
|                    |                                                                                                    |
|                    | Log In                                                                                                    |

4. Enter the primary email address you provided during registration and paste the temporary password retrieved in your email and select 'Log In.'

| <b>^</b>                                                                                                    | iLog In                                                                                                    |
|----------------------------------------------------------------------------------------------------|----------------------------------------------------------------------------------------------------|
|                                                                                                    | Forgot username?                                                                                                    |
|                                                                                                    | Forgot password?                                                                                                    |
| Password                                                                                                    | Paste temporary password                                                                                             |
| assword                                                                                                    |                                                                                                    |
| User Name (Email)                                                                                                    |                                                                                                    |
| Jser Name (Email)                                                                                                    |                                                                                                    |
| lease contact the Educator Certification office at certinfo.msd<br>ith the registration or login process.                     | e@maryland.gov if you have any question or experience any issue                                                      |
| leed help getting started? Check out the Guide for Applicants.                                                                |                                                                                                    |
| EACH requires completion of a one-time registration that will<br>ccount in our previous educator information system, you must | provide you with a username and password for log in. If you had an<br>register through TEACH to access your account. |
| elcome to The Educator Application and Certification Hub (TI                                                                  | EACH), Maryland's new portal for educator certification.                                                             |
|                                                                                                    | Igi i iii                                                                                                    |

5. You will be prompted to Change your password.

| Change Passwor                       | rd                                               |
|--------------------------------------|--------------------------------------------------|
| Old Password                         | paste the temporary password you were given here |
| New Password                         |                                                  |
| Confirm New Password                 |                                                  |
| Click here to see New Password rules |                                                  |
| Reset Password                       |                                                  |

6. Once you have reset your password, you will see the following authentication screen, which alerts you that a code has been sent to your email address. You will use this code to validate your identity.

| 2-step verification                                              |
|------------------------------------------------------------------|
| Enter the verification code we emailed<br>to k*******e@gmail.com |
| You have 525 seconds until your verification code<br>expires     |
| Please enter your verification code                              |
| Sign in securely                                                 |
| Cancel                                                           |
| Need a new verification code?                                    |
| Email me with a new code                                         |

7. Copy the six digit numerical verification code sent to your email

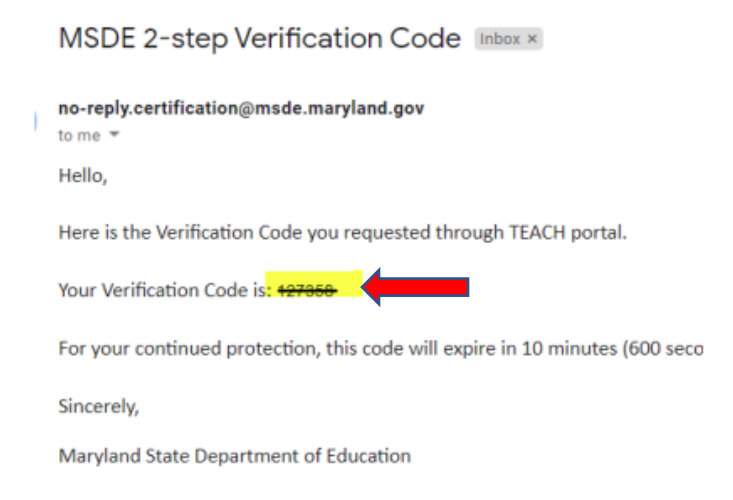

8. Paste the verification code into the field below:

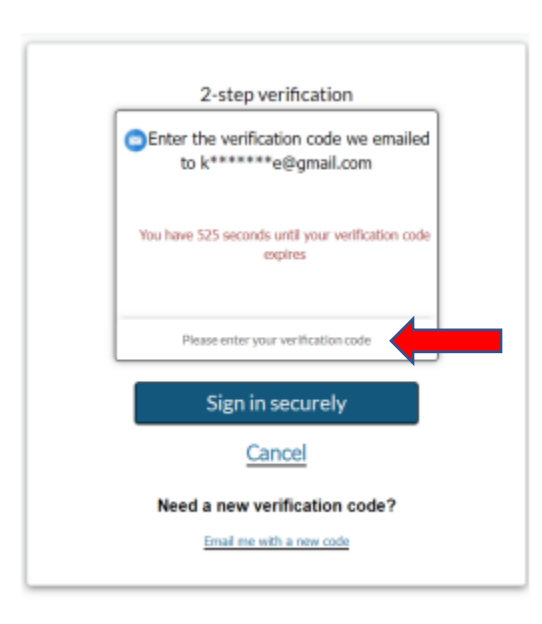

- 9. Click 'Sign in Securely'
- 10. You should now be logged into your applicant dashboard.

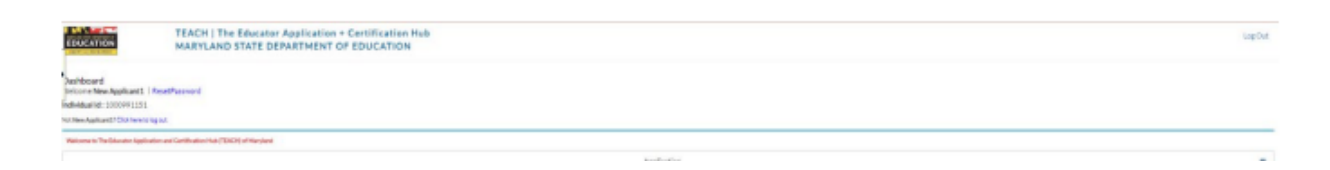